# ىلإ لوصولا تاسايس ءاطخأ فاشكتسأ اهحالصإو (ACI) لوصولا يف مكحتلا ةمئاق

# تايوتحملا

<u>ةمدقملا</u> <u>ةيساساً تامولعم</u> <u>لوصولا تاسايس ىلع ةماع ةرظن</u> <u>ةيجەنملا :لوصولا جەن نىوكت</u> <u>لوص ولا تاس اي لي لدل ةي س اس ألا ةئي ەت لا تاي لمع</u> <u>لوحملا ةسايس نيوكت</u> <u>ةەجاولا ةساىس نىوكت</u> <u>VPC لا تلكش</u> <u>VLAN تاعمجت نیوكت</u> تالاجملا نىوكت <u>(AEP) قحلماا لوصولا نايك فيرعت فلم نيوكت</u> EPG و APP و رجأتسملا نیوكت <u>ةتباثلاً EPG طباور نىوكت</u> <u>لوصولا جەن نىوكت صخلم</u> <u>ةيفاض المداوخلا ليصوت</u> <u>جةىلات الموطخلا يه ام</u> <u>اهحالصاو لمعلا ريس ءاطخاً فاشكتساً </u> <u>اهحالص او ءاطخألا فاش كتس ال "عير س لا عدب لا PC و PC و ةهجاولا نيوكت" مادخت س ا</u> اهحالصاو ءاطخألا فاشكتسأ تاهوىرانىس <u>ةكبش لا لكاشم ،حلاص ريغ راسم — F0467 أطخلاا :1 ويرانيس لا</u> <u>ةەجاو فيرعت فلم وأ تباثلا EPG ذفنم ىلع رشنلل راسمك VPC ديدحت رذعت :2 ويرانېسلا</u> (SVI) يقطنمل L3Out رخآ EPG لوكوتورت يف لعفلات مدختسملا قينتانا نيمضت — F0467 أطخلاا :3 ويرانيسلا <u>ةصاخلا تاراش ال</u> مادختسالا راهظإ <u>ةلخادتملا VLAN تاعمج</u>ت

# ەمدقملا

.اهحالصإو اهئاطخأ فاشكتساو ACI ىلإ لوصولا تاسايس مهف تاوطخ دنتسملا اذه فصي

# ةيساسأ تامولعم

الجرختسا Cisco Application Centric Infrastructure عاطخاً فاشكتساً نم دنتسملا اذه نم ةداملا تجرختسا -لوصولا تاسايسو **ةماع ةرظن - لوصولا تاسايس** ةصاخو ،<mark>يناثلا رادصالا ،اهجالصاو -</mark> لوصف **امحالصاو لمعلا ريس ءاطخاً فاشكتساً**.

# لوصولا تاسايس ىلع ةماع ةرظن

يف ذفنم ىلع VLAN ةكبش نيوكتب (ACI) لوصولا يف مكحتلا ةمئاق لوؤسم موقي فيك ةقلعتملا ءاطخألا ةجلاعم يف (ACI) لوصولا يف مكحتلا ةمئاق لوؤسم أدبي فيك ؟ةينبلا ةينبلا ىل لوصولا جەن ءاطخأ فاشكتسأ ةيفيك مسقلا اذه حرشي ؟لوصولا جەنب اەحالصإو.

ىدل نوكي نأ يرورضلا نم ،اەحالصإو ءاطخألا فاشكتسأ تاەويرانيس ىلإ لاقتنالا لبق مكحتلا ةمئاق نئاك جذومن لخاد اەتاقالعو لوصولا تاسايس لمع ةيفيكل ديج مەف ئراقلا قسايس جذومن" قئاثولا نم لك ىلإ ريشي نأ ئراقلل نكمي ،ضرغلا اذەل .(ACI) لوصولا يف ACI ىلع قرفوتملا "APIC قرادإ تامولعم جذومن عجرم"و "ACI (<u>https://developer.cisco.com/site/apic-mim-ref-api/</u>).

ةصاخلا ليزنتلا ذفانم ىلع ددحم نيوكت نيكمت يف لوصولا تاسايس ةفيظو لثمتت ةينب ذفنم لالخ نم رورملا ةكرحب حامسلل رجأتسملا ةسايس ديدحت لبق .يفرط لوحمب ACI، اهناكم يف ةلصلا تاذ لوصولا تاسايس عضو بجي

لاصتا وأ ،ةينبلا ىلا قديدج ةيفرط تالوحم ةفاضإ دنع لوصولا تاسايس ديدحت متي ،قداع ةيكيمانيد ىدمل اقفو نكلو ،ةيفرطلا (ACI) لوصولا يف مكحتلا قمجاو تاطابتراب زامج ليبس ىلع .جيسنلل يداعلا ليغشتلا ءانثأ لوصولا تاسايس ليدعت نكمي ،ةئيبلا ذفانم ىلإ ديدج مجوم لاجم ةفاضإ وأ VLAN تاكبش نم ةديدج ةعومجمب حامسلل ،لاثملا .

ةيادبلا يف اهبيهرت مغر ،(ACI) لوصولا يف مكحتلا ةمئاق ىلإ لوصولا تاسايس مستت ةعساو SDN ةكبشل نيوكتلا دادمإ طيسبتل ةممصم يهو ةقئاف ةنورمب ،ةليلق ةجردب رمتسم روطت يف قاطنلا.

### ةيجەنملا :لوصولا جەن نيوكت

تانئاكلا عيمج ءاشنإ ل|لخ نم يأ ،لقتسم لكشب لوصولا تاسايس نيوكت نكمي ةهجاو اهرفوت يتلا ةديدعلا تاجلاعملا لالخ نم اهديدحت نكمي وأ ،لقتسم لكشب ةبولطملا تاقيبطتلا ىلع ةزكترملا ةيساسألا ةينبلاب ةصاخلا (GUI) ةيموسرلا مدختسملا.

عيمج دوجو نم دكأتو لمعلا ريس لالخ مدختسملا مجوت امنأل ادج ةديفم تاجلاعملا دعت امعضوم يف ةبولطملا تاسايسلا.

عيرسلا ءدبلا جلاعم — لوصولا جەن

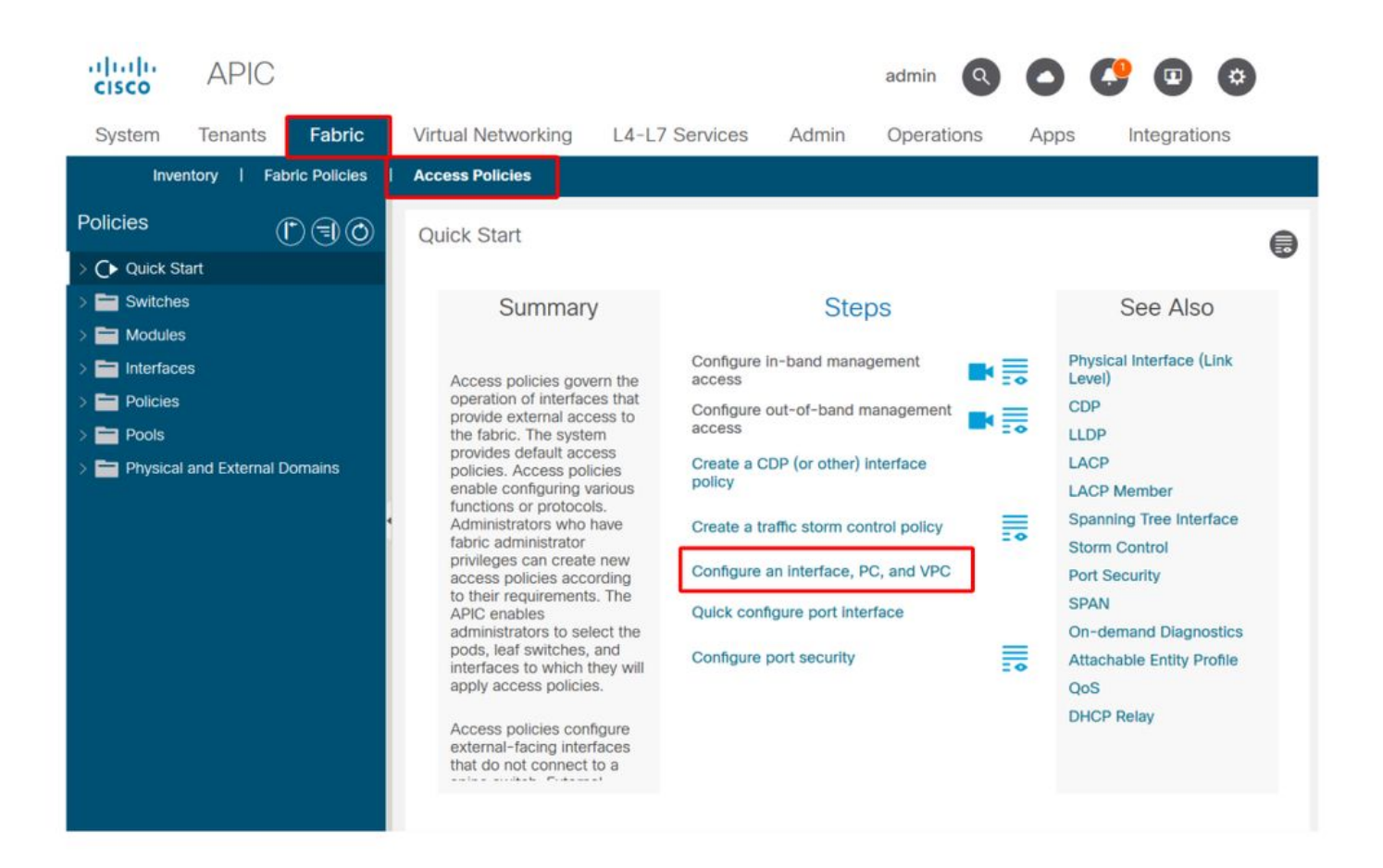

ةددعتم تاجلاعم ىلع روثعلا نكمي ثيح عيرسلا ءدبلا ةحفص هالعأ ةروصلا رهظت.

نم دكأتلاا لالخ نم جەنلا ةحص نم ققحتلا يە ةماعلا ةيصوتلا ناف ،لوصو جەن ديدحت درجمب أطخ يأل ةنرتقملا تانئاكلا ةفاك راەظإ مدع.

ددحم ةسايس نييعتب لوحملا فيرعت فلم ماق ،هاندأ لكشلا يف ،لاثملا ليبس ىلع **دوقفملا فدملا** ةلاح ديدحت نم ةلوهسب ظقيلا مدختسملا نكمتيس .ةدوجوم ريغ ةهجاولل" ةيموسرلا مدختسملا ةهجاو نم أطخ زييمت مت هنأ نم ققحتلاو نئاكلل:

SwitchProfile\_101 — ةقرولا فيرعت فلم

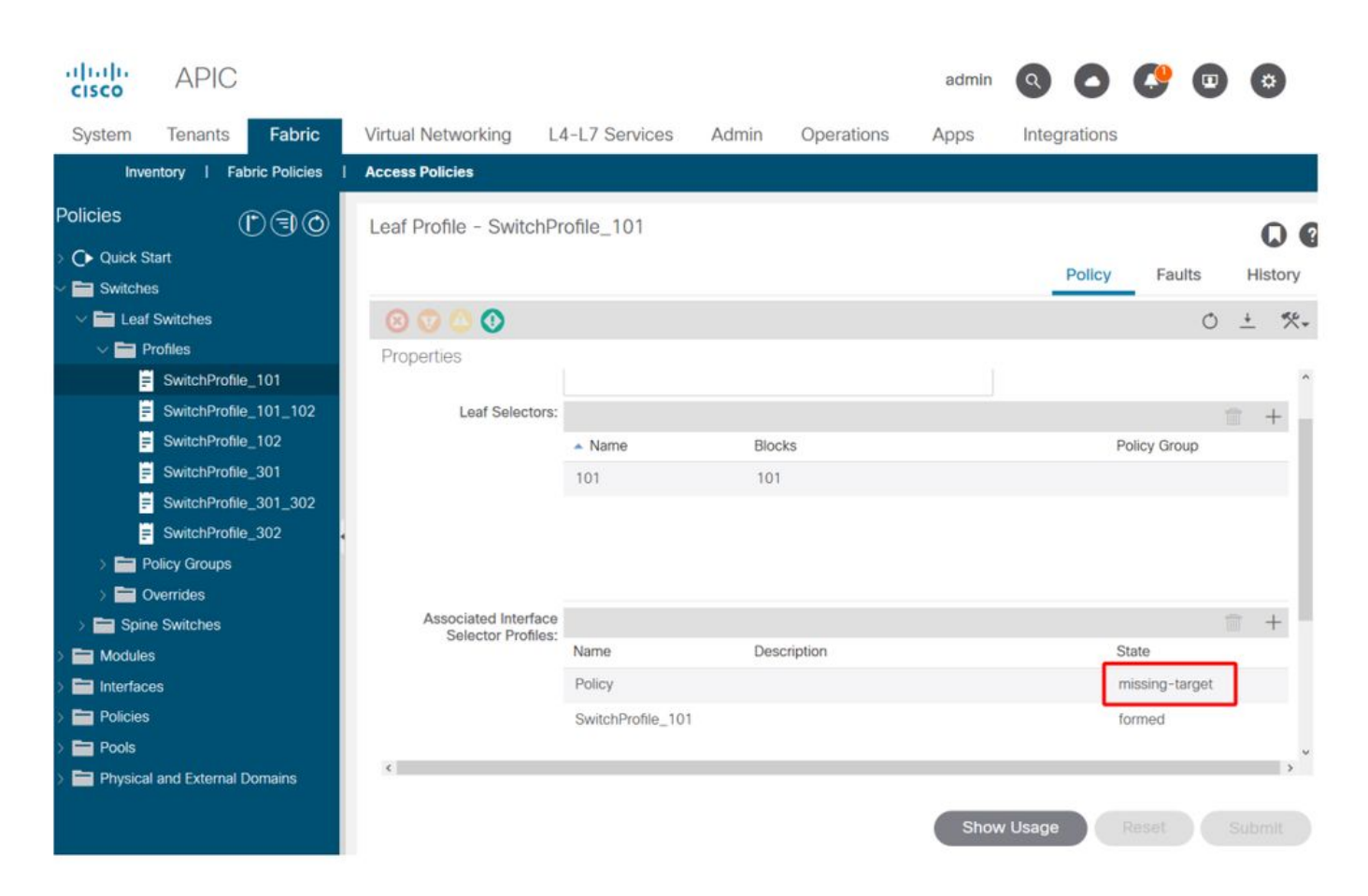

#### عدص — SwitchProfile\_101 — ةقرولا فيرعت فلم

| cisco          | APIC                                                                   |                            | admin                | 30         | <b>C</b> 🖸    | 0                 |
|----------------|------------------------------------------------------------------------|----------------------------|----------------------|------------|---------------|-------------------|
| System         | <sup>T</sup> Fault Properties                                          |                            |                      | 000        | Integra       | ations            |
| Invent         | to                                                                     | General                    | Troubleshooting      | History    |               |                   |
| Policies       |                                                                        |                            |                      | ,          | -             |                   |
|                |                                                                        |                            |                      | 0 ±        |               | 00                |
| > C Quick Star | Fault Code: F1014                                                      |                            |                      |            | Faults        | History           |
| Switches       | Severity: warning                                                      |                            |                      |            |               |                   |
| V 🚞 Leaf S     | Last Transition: 2019-10-28T11:23:11.665+00:00                         |                            |                      |            |               | 0 <u>+</u>        |
| 🗸 🚞 Pro        | Dfil Lifecycle: Raised                                                 |                            |                      |            |               | Description       |
|                | S Affected Object: uni/infra/nprof-SwitchProfile_101/r                 | saccPortP-[uni/infra/aco   | cportprof-Policy]    |            | Profile_101   | Failed to form    |
| 8              | S Description: Failed to form relation to MO uni/infra<br>Type: Config | /accportprof-Policy of cla | ss infraAccPortP     |            |               | class infraAccl   |
| =              | S Cause: resolution-failed                                             |                            |                      |            |               |                   |
| Ē              | S Change Set: state (Old: formed, New: missing-targ                    | get)                       |                      |            |               |                   |
| <b>E</b>       | S Created: 2019-10-28T11:23:11.665+00:00                               |                            |                      |            |               |                   |
|                | S Code: F1014                                                          |                            |                      |            |               |                   |
| > 🚞 Pol        | lic Number of 1<br>Occurrences: 1                                      |                            |                      |            |               |                   |
| > 🚞 Ove        | Original Severity: warning                                             |                            |                      |            |               |                   |
| > 🚞 Spine      | Sv Previous Severity: warning                                          |                            |                      |            |               |                   |
| > 🚞 Modules    | Highest Severity: warning                                              |                            |                      |            |               |                   |
| > 🚞 Interfaces | s                                                                      |                            |                      |            |               |                   |
| > 🚞 Policies   | c                                                                      |                            |                      |            |               | ,                 |
| > E Pools      | Page 1 Of 1                                                            | X                          | Objects Per Page: 15 | <u>×</u> , | Displaying Ot | ojects 1 - 1 Of 1 |

ىمسي ديدج ةەجاو ددحم فـيرعت فـلـم ءاشناٍ لـثم الـەس أطخلا حيحصت نوكي ،ةلـاحلا ەذە يف "ةسايس".

.ةيلاتلا تارقفلا يف ةيساسألا لوصولا تاسايسل يوديلا نيوكتلا فاشكتسأ يرجيسو

# لوصولا تاسايس ليلدل ةيساسألا ةئيەتلا تايلمع

دوصقملا مادختسالا نع ريبعتلل تانئاكلا فيرعت متي ،لوصولا تاسايس رشن دنع ةيلفسلا تاطابترالا ةجمربب موقي يذلا حيرصتلا دمتعي .ةددحملا ةيلفسلا طباورلل ىلع دعاسي اذهو .ةنلعملا ةينلا هذه ىلع (تباثلا EPG ذفنم نييعت ،لاثملا ليبس ىلع) وأ تالوحملا لثم ،يقطنم لكشب ةلثامملا مادختسالا تانئاك عيمجتو نيوكتلا مجح ةدايز .

لصفلاا اذه نم ىقبت امل هاندأ ططخملا ىل عوجرلا ىجري.

### ەاجتإلا يئانث مداخلل لوصولا ةسايس فيرعت ططخم

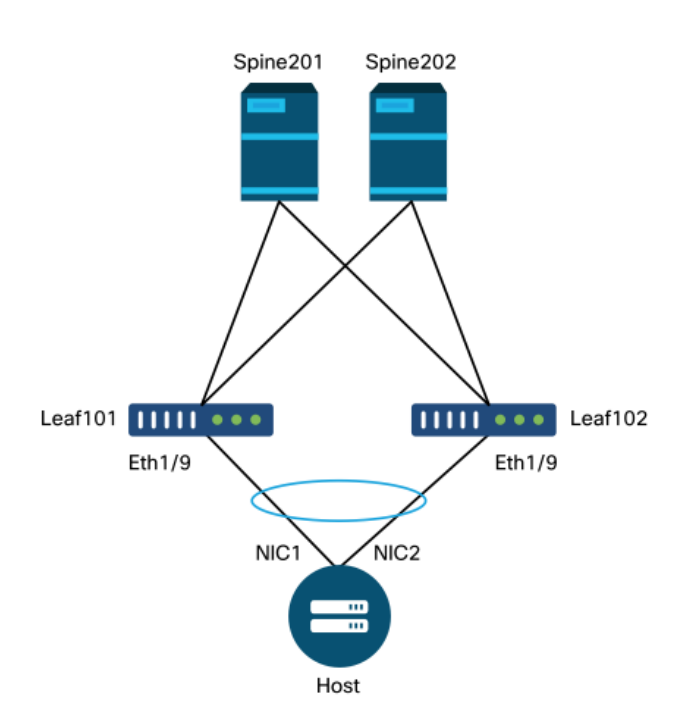

ىلع بيولا مداخ يوتحي .(ACI) لوصولا يف مكحتلا ةمئاق جيسنب بيو مداخ ليصوت متي بيولا مداخ ليصوت متي .LACP ذفنم يف امەنيوكت مت (NICs) ةكبشلا ةەجاول نيتقاطب نأ بجيو VLAN-1501 ىلع بيولا مداخ دمتعي .102 و 101 ةيفرطلا تالوحملا نم 1/9 ذفنملاب يف ادوجوم نوكي

#### لوحملا ةسايس نيوكت

فوس .اەمادختسإ متيس يتلا ةيفرطلا تالوحملا ديدحت يە ىلوألا ةيقطنملا ةوطخلا ةدقعلا تافرعم فيرعتب نوموقي نيذلا 'لوحملا يددحم' ىلع 'لوحملا فيرعت فلم' يوتحي اەمادختسإ متيس يتلا ةيفرطلا.

#### ليوحتلا جەن

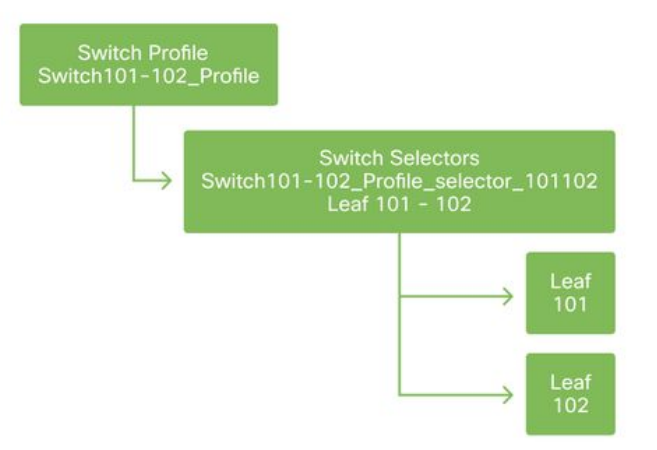

فلمو يدرف يفرط لوحم لكل دحاو لوحم فيرعت فلم نيوكت يف ةماعلا ةيصوتلا لثمتت ءزج يه يتلا دقعلا ىلإ ريشي ةيمست ماظن مادختساب ،VPC لاجم جوز لكل دحاو لوحم فيرعت فيرعتلا فلم نم.

ناكم مەف لەسلا نم لعجي ةيمستلل يقطنم ططخم رشنب "ةعيرسلا ةيادبلا" موقت ،لاثملا ليبس ىلع .'switch<node-id>\_profile' قيسنت لمتكملا مسالا عبتي .ەقيبطت، و 101 ةيفرط ةدقع ىلع يوتحي لوحم فيرعت فلمل 'SWITCH101\_PROFILE' نوكيس 9 بجي 102 و 101 نيتيفرط يتدقع ىلع يوتحي لوحم فيرعت فلمل VPC. 102 لاجم نم اءزج انوكت نأ

#### ةەجاولا ةسايس نيوكت

ةيقطنملا ةوطخلا تاهجاولا ديدحت نوكيس ،لوحملا ىلإ لوصولا تاسايس ءاشنإ درجمب نم رثكأ وأ دحاو نم نوكتي يذلا "ةهجاولا فيرعت فلم" ءاشنإ قيرط نع كلذ متيو .ةيلاتلا "ذفنملا ةلتك" تافيرعت ىلع يوتحت يتلا "لوصولا ذفنم تاددحم"

#### ةەجاولا تاسايس

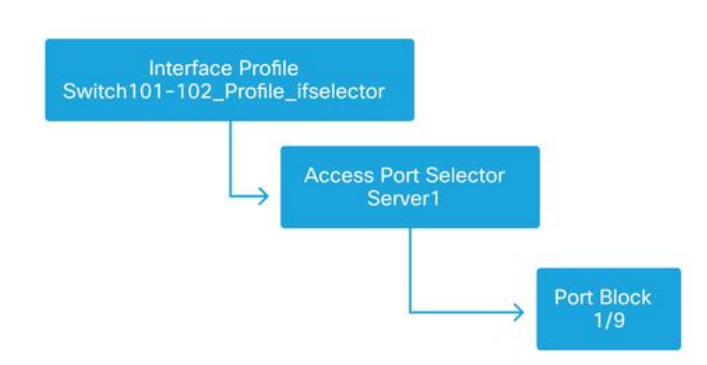

فيرعت فلم" طبرب مق ،ةينعملا تالوحملاو "ةەجاولا فيرعت فلم" نيب ةقالعلا نيوكتل ةەجاولا فيرعت فلم" ب "لوحملا.

نكمي ،"تالوحملا فيرعت تافلم" رارغ ىلع .قرط ةدعب 'ةەجاولا فيرعت تافلم' فيرعت نكمي نأ بجي .VPC لاجم لكل 'ةەجاو فيرعت فلم' عم يدام لوحم لكل دحاو 'ةەجاو فيرعت فلم' ءاشنإ .اەل قباطملا لوحملا فيرعت فلمل 1 ىلإ 1 نم طيطخت ىلع كلذ دعب تاسايسلا ەذە يوتحت نم لعجي امم ريبك دح ىلإ ةطسبم ةينبلا ىل لوصولا تاسايس نوكت ،قطنملا اذه عابتابو .

عيرسلا ءدبلا" لبق نم ةمدختسملا ةيضارتفالا ةيمستلا ةمظناً مادختسا اضياً نكمي" فيصوتلا اذه مادختساٍ ىلاٍ ةراشإلل 'switch profile name>\_ifselector' قيسنت عبتي وهو .انه اذه مادختسإ متيس .'SWITCH101\_PROFILE\_IFSELECTOR' لاثملا نوكي .تاهجاولا ديدحتل متي نلو 101 يفرطلا لوحملا ىلع VPC ريغ تاهجاو نيوكتل "ةهجاولا فيرعت فلم" لاثملا لوصولا جهنب الإ هنارقإ

ةەجاولا فيرعت فلمب طبترملا لوحملا فيرعت فلم

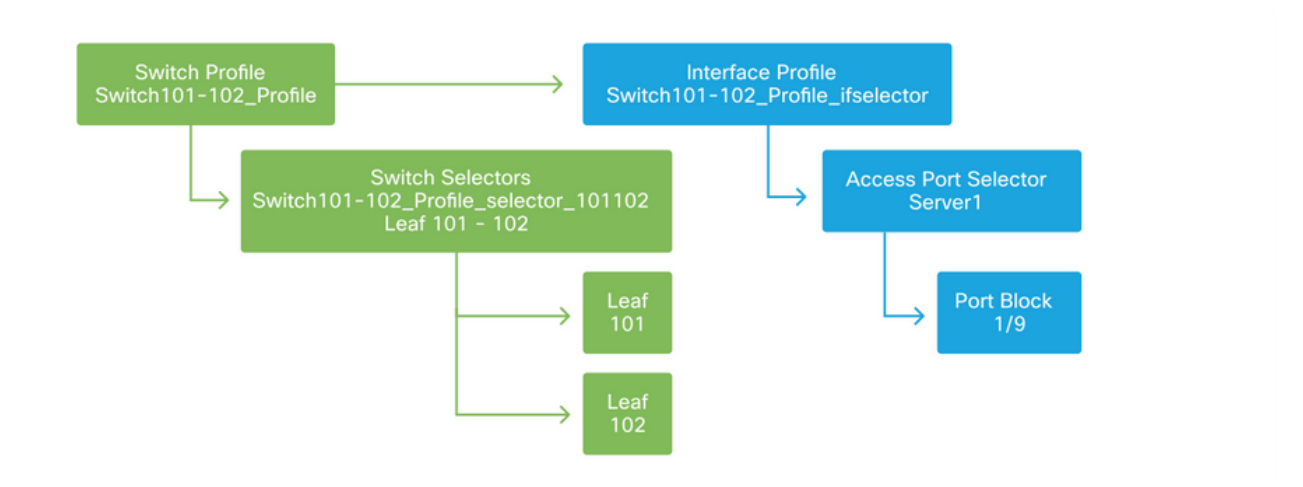

يذلا "لوحملا فيرعت فلم" ب طبترم 1/9 ETH عم "ةەجاولا فيرعت فلم" نأل ارظن ەنأ ظحال أدبي يتدقع الك ىلع ETH1/9 ريفوت نإف ،لمعلا قاروأل 102 و 101 نيلوحملا نم الك نمضتي تقولا سفن يف

ةوطخلا نوكتس .اهب ةصاخلا ذفانملاو ةيفرطلا تالوحملا ديدحت مت ،ةطقنلا هذه دنع فيرعتب "ةهجاولا جهن ةعومجم" حمست .ذفانملا هذه صئاصخ ديدحت يه ةيلاتلا ةيقطنملا لا مىكاصخ LACP Port- قهجاو تاسايس ةعومجم" ءاشنإ متيس .هذه ذفنملا صئاصخ Channel أوالع

#### تاسايسلا ةعومجم

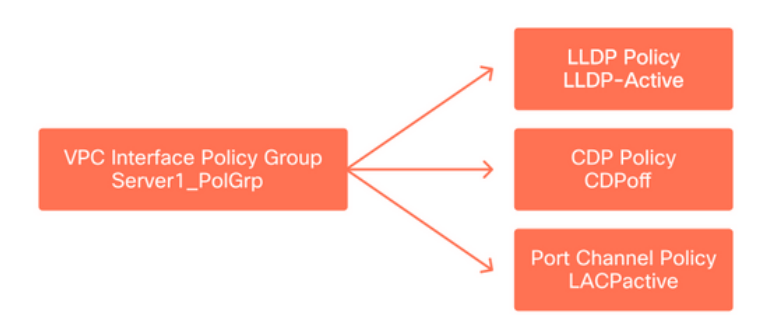

نيوكتل 'لوصولا ذفنم ددحم' نم 'ةەجاولا جەن ةعومجم' ب 'VPC ةەجاو تاسايس ةعومجم' نرتقت ذفنملا صئاصخ ىلإ ةيفرط ةەجاو/لوحم نم ةقالعلا

#### ةجمدملا ةهجاولاو لوحملا فيرعت تافلم

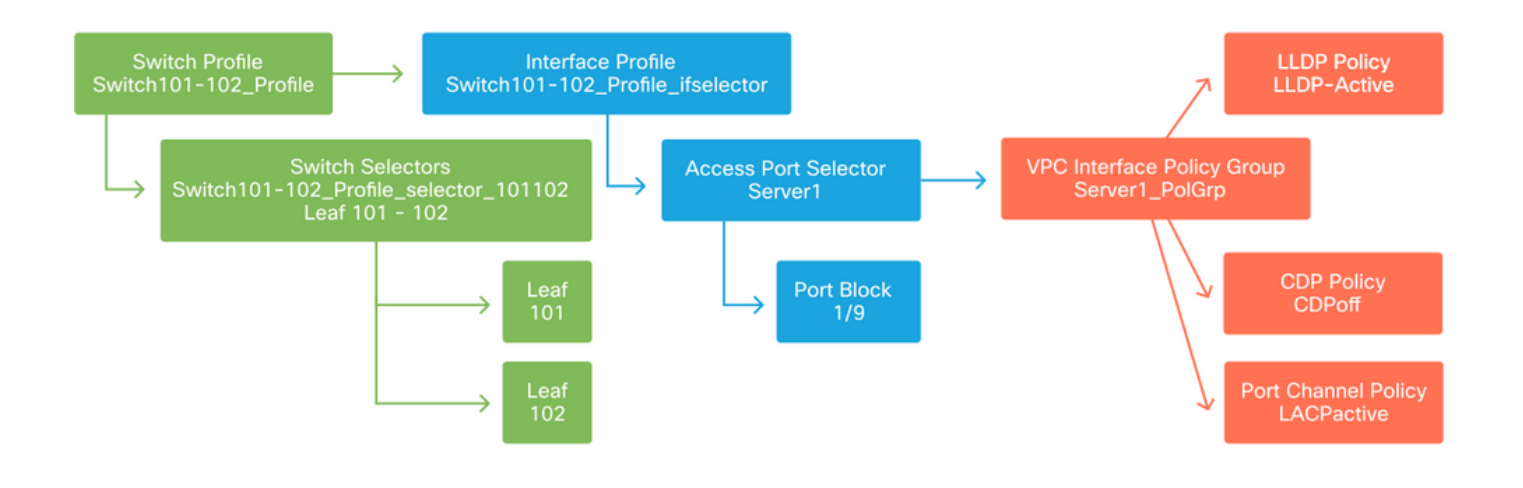

#### UVPC لا تلكش

يفرطلا لوحملا نيب VPC لاجم فيرعت بجي ،ةيفرط تالوحم ربع LACP port-channel ءاشنإل .نييفرطلا نيلوحملا نيب "VPC ةيامح ةعومجم" ديدحت لالخ نم كلذ قيقحت متيو .102 و 101

VPC

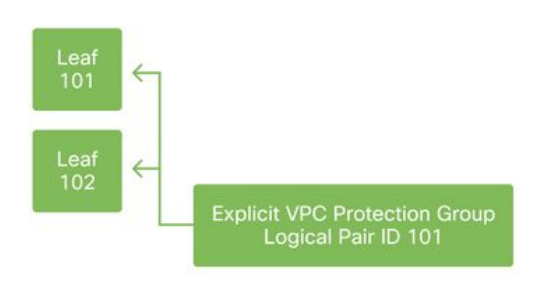

#### VLAN تاعمجت نيوكت

اذه ىلع اهمادختسإ متيس يتلا VLAN تاكبش ءاشنإل نوكتس ةيلاتلا ةيقطنملا ةوطخلا .نيوكتلا اذه 'encap لتك' عم 'VLAN عمجت' فيرعت متي VLAN-1501 قلاحلا هذه يف ،ذفنملا

طقف جاتحت رشنلاا تايلمع مظعم نأ ركذت ،رابتعالاا يف VLAN عمجت تاقاطن مجح عضو دنع VLAN تاكبش راضحإل .VMM لماكت مدختست تنك اذإ دحاو يفاضإ عمجتو دحاو VLAN عمجت ىلإ قميدقلا VLAN تاكبش قاطن ددح ،(ACI) لوصولاا يف مكحتلا ةمجاو ىلإ قميدق ةكبش نم تباث VLAN عمجتك

ةئيب يف اهمادختسإ متي 2000-1 مقر VLAN تاكبش نأ ضرتفنل ،لااثملا ليبس ىلع حمسيس اذهو .VLANs 1-2000 يوتحي يأ يكيتاتسإ نكاس ةكرب VLAN دحاو تقلخ .ةميدق قينبلا وحن EPG تالوكوتوربو (ACI) لوصولا يف مكحتلا ةمئاق رسج تالاجم ليصوتب VLAN نم ىدم لمعتسي تقلخ تنك عيطتسي يكرح ةكرب يناث ،VMM رشني نإ .ةميدقلا {upper}id.

VLAN عمجت

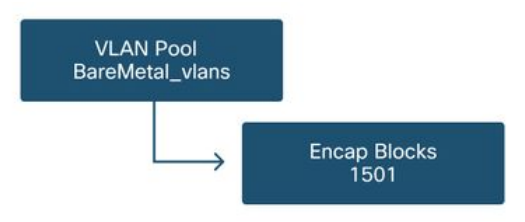

#### تالاجملا نيوكت

نيأ يأ ،VLAN عمجت قاطن 'domain' فرعي .'لاجم' ءاشنإ يف ةيلاتلا ةيقطنملا ةوطخلا لثمتت (مجوم وأ ىقتلم) ايجراخ وأ ايرهاظ وأ ايدام 'domain' نوكي نأ نكمي .عمجتلا كلذ قيبطت متيس. نرتقي .ةينبلا يف ديدج يندعم مداخ ليصوتل "يلعف لاجم" مادختسإ متيس ،لااثملا اذه يف .ةبولطملا VLAN (تاكبش) ةكبشلاب حامسلل "VLAN عمجت" ب "لاجملا" اذه

#### ةيداملا تالاجملا

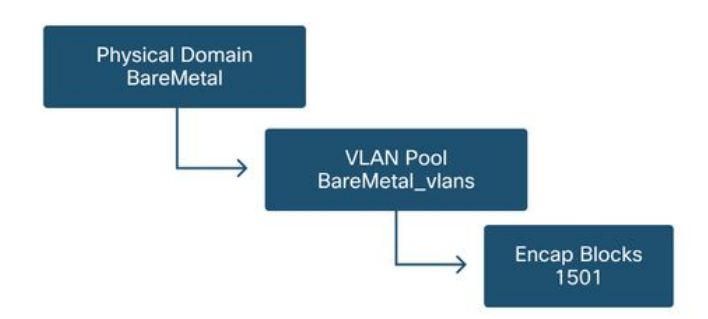

،ةديدجلاا رشنلاا تايلمعل ايفاك دحاو 'يلعف لاجم' نوكي ،رشنلاا تايلمع مظعمل ةبسنلاب لا ىلا تعليم تعطيح عيطتسي الك L3Out. رشن تايلمعل ايفاك دحاو 'مجوم لاجم' نوكي امنيب ديزملا ابولطم ناك اذا وأ ،تازايحلا ةددعتم ةقيرطب ةينبلا رشن مت اذا .'ةكرب VLAN' هسفن EPG تاكبش رشن مەنكمي نيمدختسملا يأ دييقتل تايوتسملا ددعتم مكحتلا نم رثكأ لوصو ةسايس ميمصت يف رظنلا بجيف ،ام ذفنم ىلع ةنيعم VLAN تاكبشو .

تالاجم" مادختساب ةسايسلا ىل مدختسملا لوصو دييقت ةفيظو اضياً "تالاجملا" رفوت راودألا ىل دنتسمل لوصولا يف مكحتلا مادختساب "نامألا

نيمضتب (ACI) لوصولاا يف مكحتلا ةهجاو موقتس ،ام لوحم ىلع VLAN تاكبش رشن دنع ديرف VXLAN فرعم مادختساب ةعرفتملا ةرجشلل (BPDUs) رسجلا لوكوتورب تانايب تادحو سفن مادختسإ مهملا نم ،بببسلا اذهلو .VLAN ةكبش هنم تعاج يذلا لاجملا ىلإ دنتسي (STP) ةعرفتملا ةرجشلا لوكوتورب لاصتا بلطتت يتلا ةزهجألا ليصوت دنع لاجملا يرخألا روسجلاب

نيوانع ةنمازمب VPC تالوحمل حامسلل اضيأ VLAN VXLAN تاكبش تافرعم مادختسإ متي تاعمجتل ميمصت طسبأ نإف ،كلذل ارظنو .VPC ةزمجأ ربع اميلع فرعتلا مت يتلا IP و MAC ةيناث ةعومجم ءاشنإو ةتباثلا رشنلا تايلمعل ةدحاو ةعومجم مادختسإ وه VLAN تاكبش .ةيكيمانيدلا رشنلا تايلمعل

#### (AEP) قحلملا لوصولا نايك فيرعت فلم نيوكت

،ةەجاولاو لوحملا تافيرعتو ؛لوصولا جەن نيوكت نم نيتيسيئر نيتمزح لامكإ نآلا مت لوصولا نايك فيرعت فلم" ىمسملا نئاكلا لمعيس .VLAN ةكبش/لاجملا تافيرعتو اعم نيأزجلا نيذه طبر ىلع (AEP) "قحلملا.

عيمجتب AEP ل حمسي امم ريثك ىلإ دحاو ةقالع يف AEP ب "تاسايسلا ةعومجم" طبر متي مزلي هنأ ينعي اذهو .ةلثامم ةسايس تابلطتم يف كرتشت يتلا اعم تالوحملاو تاهجاولا ىلع تاهجاولا نم ةعومجم ليثمت دنع طقف ةدحاو (AEP) توص ىوتسم ةيامح ىلإ ةراشإلا .ةنيعم تالوحم

قحلملا لباقلا لوصولا نايك فيرعت فلم

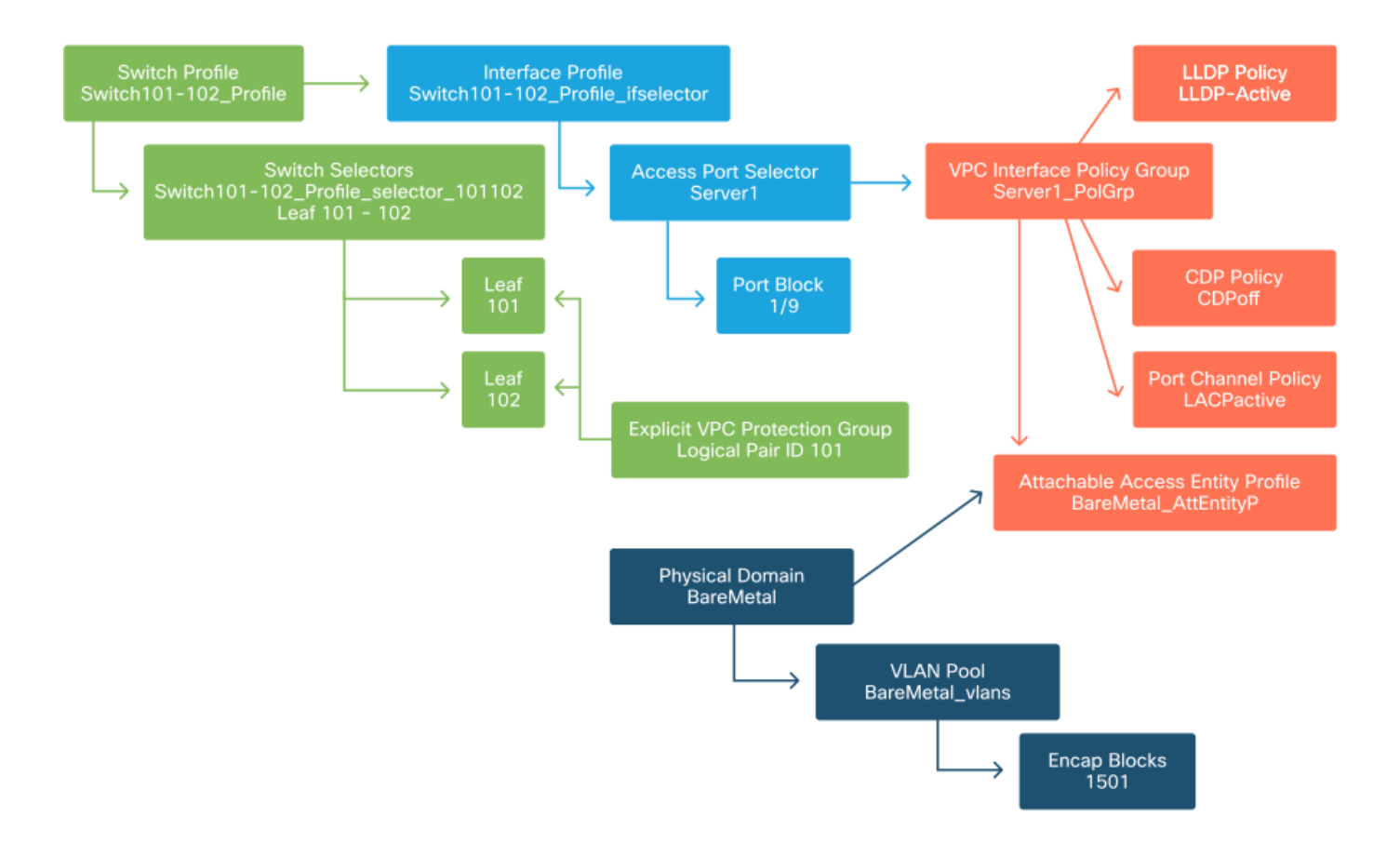

AEP ةدحوو ةتباثلا تاراسملل ةدحاو AEP ةدحو مادختسا بجي ،رشنلا تايلمع مظعم يف VMM. لاجم لكل ةيفاضإ

لوكوتورب لالخ نم تاهجاولا ىلع VLAN تاكبش رشن ةيناكمإ يف رابتعإ مهأ لثمتي EPG تادحو نييعت لالخ نم كلذب مايقلا نكميو .(AEP) قبساحملاو ضيوفتلاو ةقداصملا نينيوكتلا الك لمعي .قبسملا ريفوتلل VMM لاجم نيوكت لالخ نم وأ ةرشابم AEP ىلإ .(ةميدقلا تالوحملا ىلع 'switchport mode trunk' لاصتا طخ ذفنم ةنرتقملا ةهجاولا لعج ىلع

وأ ةەجوملا ذفانملا مادختسإ دنع L3Out ل لصفنم AEP ءاشنإ مەملا نم ،ببسلا اذەلو AEP ءاشنإ يرورضلا نم سيل ،L3Out يف SVIs مادختسإ مت اذإ .ةەجوملا ةيعرفلا تاەجاولا يفاضإ.

### EPG و APP و رجأتسملا نيوكت

.تاسايسلا ىلع مئاق جەن مادختساب لاصتالا فيرعتل ةفلتخم ةليسو ACI مدختسي

عاشنإ مادختسإ متي .(EPG) 'ةياەنلا ةطقن ةعومجم' ىندألا ىوتسملا نىئاك ىمسي EPG جەن تابلطتمب (قياەنلا طاقن) مداوخلا وأ (VMs) ةيضارتفالا ةزەجألا نم ةعومجم فيرعتل اعم EPGs عيمجتل ،رجأتسم تحت ةدوجوملا ،'قيبطتلا فيرعت تافلم' مادختسإ متي .ةلثامم يقطنم لكشب

#### EPG و ،قيبطتلا ،رجأتسملا

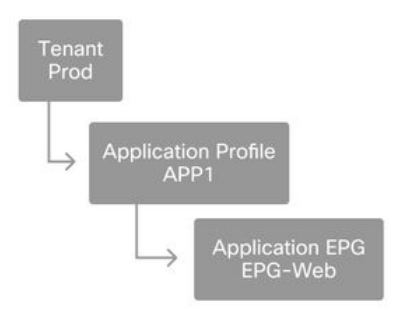

طابترالا ءاشنإ ىلإ يدؤي اذهو .لاجملاب EPG طبر يف ةيلاتلا ةيقطنملا ةوطخلا لثمتت تاهجاولا/تالوحملاو EPG لوكوتوربو انب صاخلا لمعلا لمح لثمي يذلا يقطنملا نئاكلا نيب لوصولا تاسايسو ةيداملا.

### لاجملا طابترا يل EPG

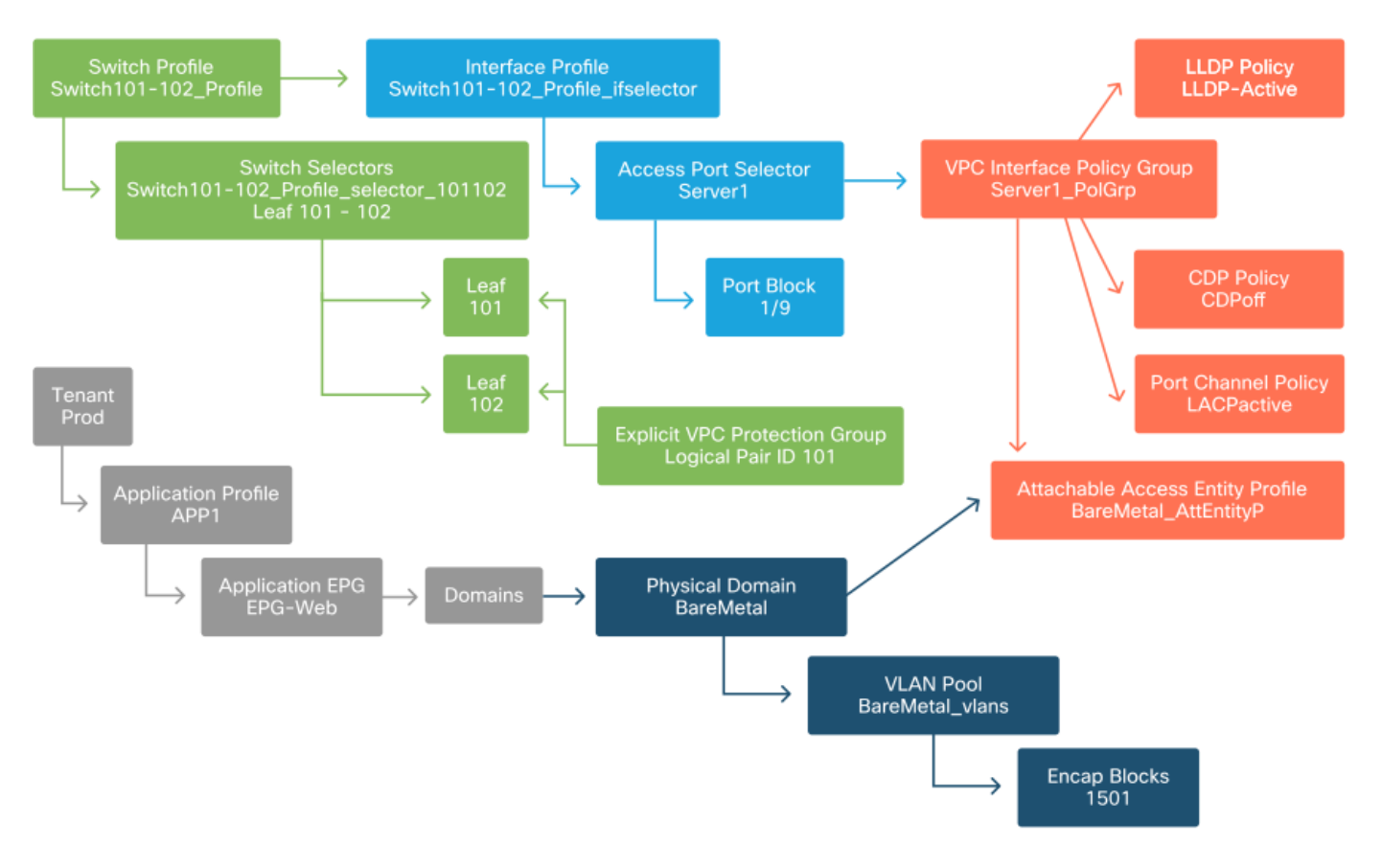

#### ةتباثلا EPG طباور نيوكت

لوكوتوربل لوحم ةەجاو ىلع VLAN ةكبش ةجمرب يف ةريخألاا ةيقطنملا ةوطخلا لثمت احيرصت بلطتي لاجملا نم عونلا اذه نأل ،يلعف لاجم مادختسا ناك اذا اصوصخ مەم اذەو .ددحم ةقاطلا تالوكوتورب ةعومجم قاطن عيسوتب كلذ حمسيسو .كلذب مايقلل احيرص ةعومجم يف يراعلا ندعملا مقلم فينصتب حمسيس امك ،ةينبلا نم ةيئابرەكلا .قيغابرەكلا ققاطلا تالوكوتورب

#### ةتباث طباور

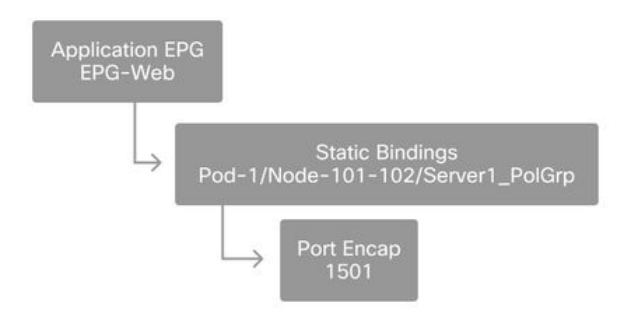

عضو متيسف ،كلذك رمألا نكي مل اذاو .'VLAN عمجت' لباقم هيلاٍ راشملا 'port encap' لح مزلي اذه يف "اهحالصاٍو لمعلا ريس ءاطخأ فاشكتسأ" مسق يف كلذ ةشقانم متت .أطخ ىلع ةمالع لصفلا.

#### لوصولا جەن نيوكت صخلم

لالخ نم فيضملل ةيلوصوم حمسي نأ قلخي نﺉاك لك يلاتا ططخملا صخلي VLAN-1501، لالخ نم فيضملل مي العلي VLAN-1501، لمعتسي

#### Bare-Metal زارطلل (ACI) لوصولا يف مكحتلا ةهجاو لاصتا

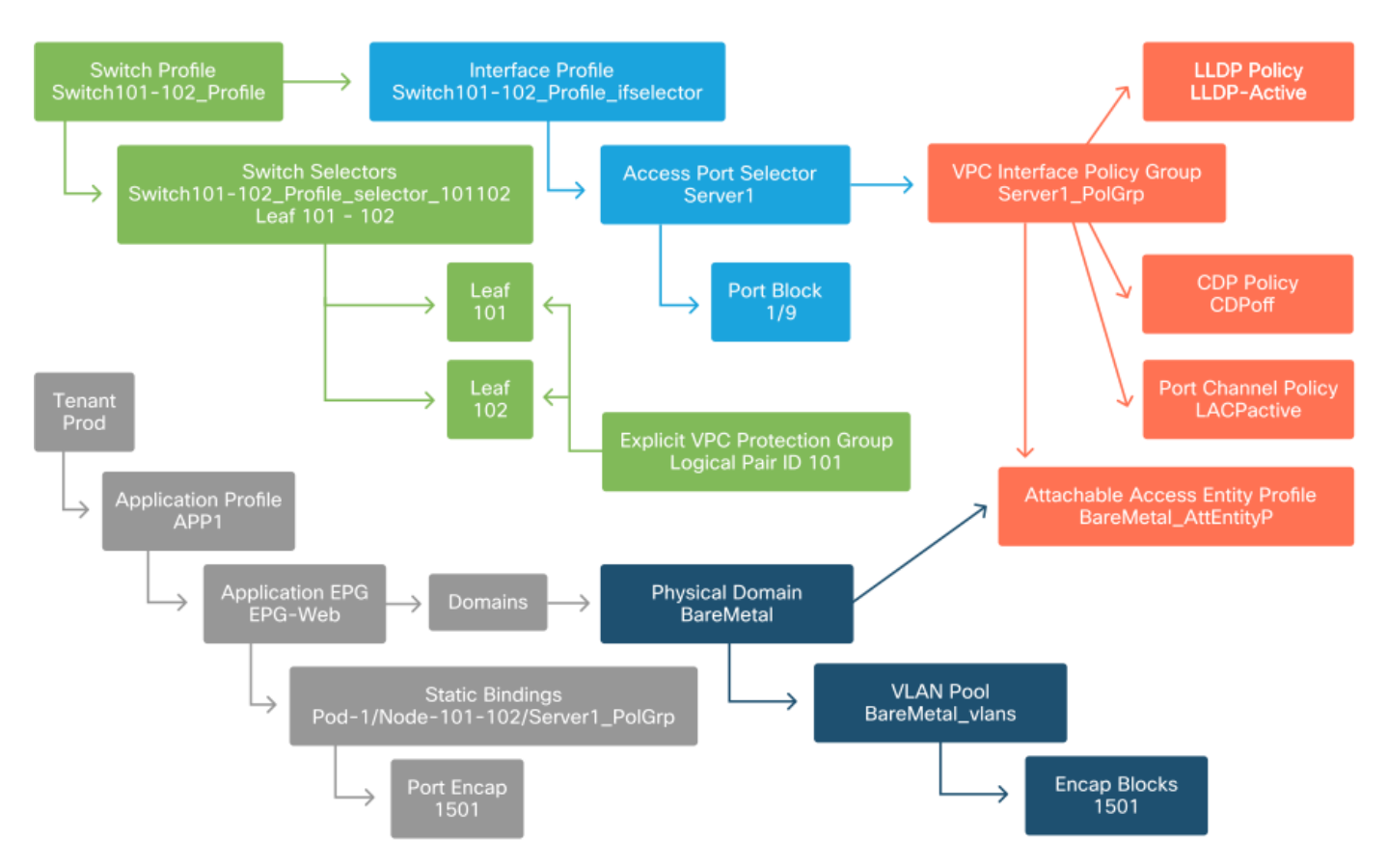

#### ةيفاضإلا مداوخلا ليصوت

ا ETH1/10 عانيم ىلع لدان رخآ دحاو طبري نأ ينعي اذام ،تقلخ يتلا ةقباسلا تاسايسلا لك عم 8انق عانيم عم 102 و 101 حاتفم ققرو ىلع

زارطلل (ACI) لوصولا يف مكحتلا ةمئاق لاصتا" يطيطختلا مسرلا ىلإ ةراشإلاب Bare-يلاتلا يندألا دحلا ءاشنإ نيعتيس ،"Metal

- .ذفنم ةلتكو يفاضإ لوصو ذفنم ددحم •
- .ةيفاضإ VPC ةەجاو جەن ةعومجم •
- . ذفنملل Encap مادختساب يفاضإ تباث طبر •

ةەجاول ةصصخم تاسايس ةعومجم مادختسإ بجي ،LACP ذفنم تاونقل ةبسنلاب ەنأ ظحال VPC. فرعم ددحت يتلا يه ەذە VPC تاسايس ةعومجم نأ ثيح VPC

مداخلل VPC ريغ ةەجاولا جەن ةعومجم مادختسإ ةداعإ نكمي ،ةيدرفلا تاطابترالا ةلاح يف ذفنملا صئاصخ سفن بلطتي طابترالا ناك اذإ يفاضإلا.

ةيلاتا ةروصلاك ةجتانلا تاسايسلا ودبت دق.

#### دادعإلاب 2 مداخلا ليصوت نآلا متي

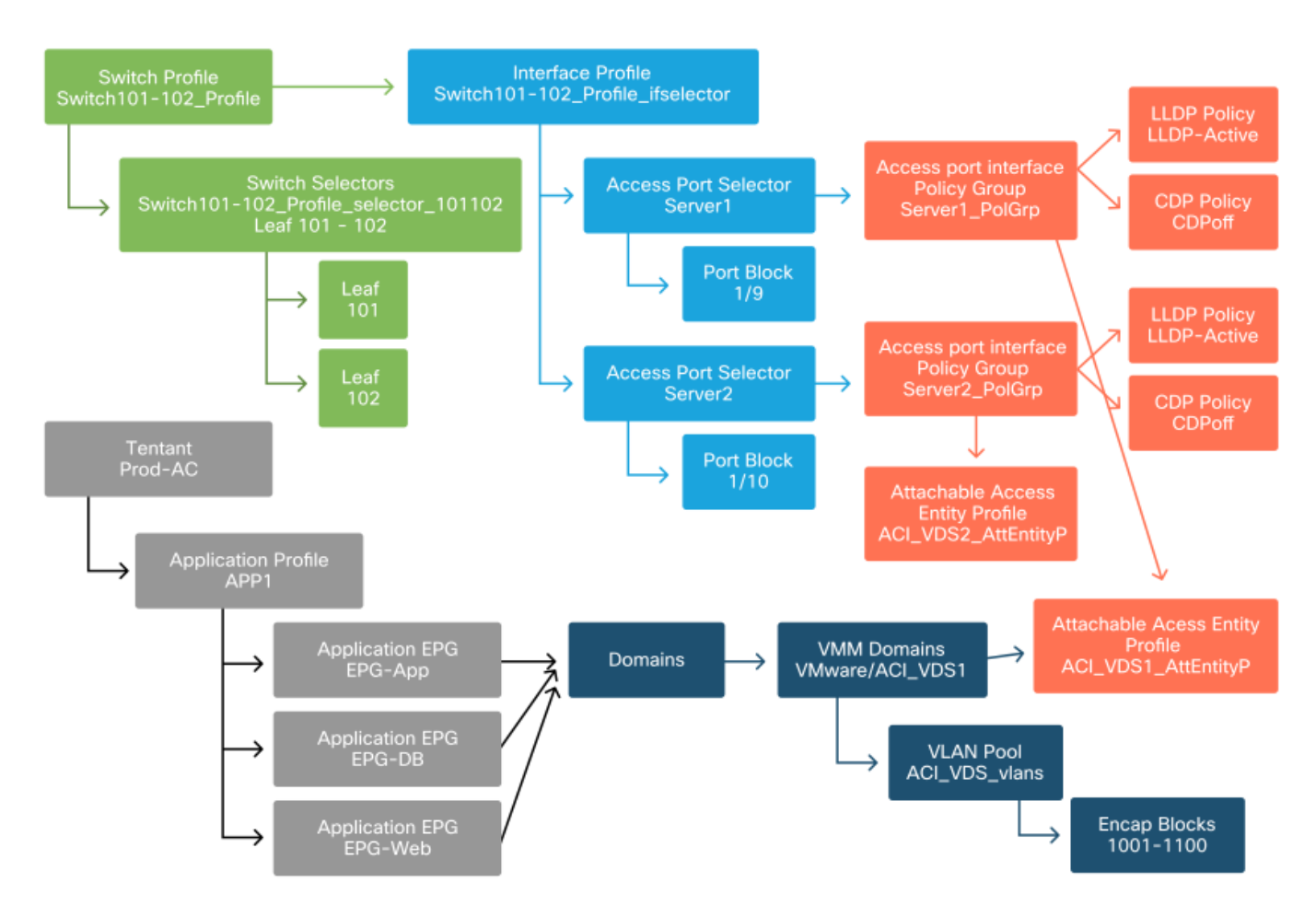

#### ؟ةيلاتلا ةوطخلا يه ام

ططخملا نم اءدب ،لوصولا جەن لشف تاەويرانيس نم ليلق ددعب يلاتلا مسقلا رميس ةماعلا ةرظنلا ەذە يف اەتشقانم تمت يتلا مادختسالا ةلاحو.

# اهحالصإو لمعلا ريس ءاطخأ فاشكتسأ

لوصولا جەن عم لمعلا دنع ةيلاتلا اەحالصاو ءاطخالا فاشكتسا تاەويرانيس ةەجاوم نكمي

- ا ريغ لوصولا جەن ةعومجم ل.ثم ،لوصولا جەن يف رثكأ وأ نيتدحو نيب ةدوقفم ةقالع ب ةطبترملا
- ىمسملا LLDP جەن لثم ،ددحم لوصو جەنب ةعقوتم ريغ وأ ةدوقفم ةسايس طبر متي •

.لطعم LLDP RX/tx ىلع جەنلا نيوكت يوتحي عقاولا يف امنيب ،"Ildp\_enabled"

- مت يذلا VLAN فرعم نيمضت لثم ،لوصولا جەن يف ةعقوتم ريغ وأ ةدوقفم ةميق ەنيوكت مت يذلا VLAN عمجت نم دوقفم ەنيوكت.
- ب يرهاظ وأ يلعف لاجم طابتراٍ دوجو مدع لثم ،لوصولا جەنو EPG نيب ةدوقفم ةقالع EPG.

ةسايس تاقالع ربع رورملا اهحالصاو هالعأ ةروكذملا ءاطخألا فاشكتسأ مظعم نمضتي ام وأ/و اهنيوكت مت تاسايسلا يأ مهف وأ ،ةدوقفم تاقالع يأ كانه تناك اذإ ام ةفرعمل لوصولا بولطملا كولسلا ىلإ يدؤي نيوكتلا ناك اذإ.

### ءاطخألا فاشكتسال "عيرسلا ءدبلا VPC و PC و ةەجاولا نيوكت" مادختسإ اەحالصإو

و PC و ةەجاولا نيوكت" جلاعم لەسي ،APIC ل (GUI) ةيموسرلا مدختسملا ةەجاو نمض ةعمجم ضرع ةقيرطب لوؤسملا ديوزت لالخ نم لوصولا ةسايس نع ثحبلا عيرسلا ءدبلا مدختسملا ةەجاو يف اذه عيرسلا ءدبلا جلاعم ىلع روثعلا نكمي .ةدوجوملا لوصولا تاسايسل يف (GUI) ةيموسرلا

رتويٻمكلاو ةەجاولا نيوكت < تاوطخلا < عيرسلا ءدٻلا < لوصولا تاسايس < ةينٻلا' و يصخشلا

ةعيرسلا ةيادبلل "VPC فلمو يصخشلا رتويبمكلاو ةهجاولا نيوكت" عقوم

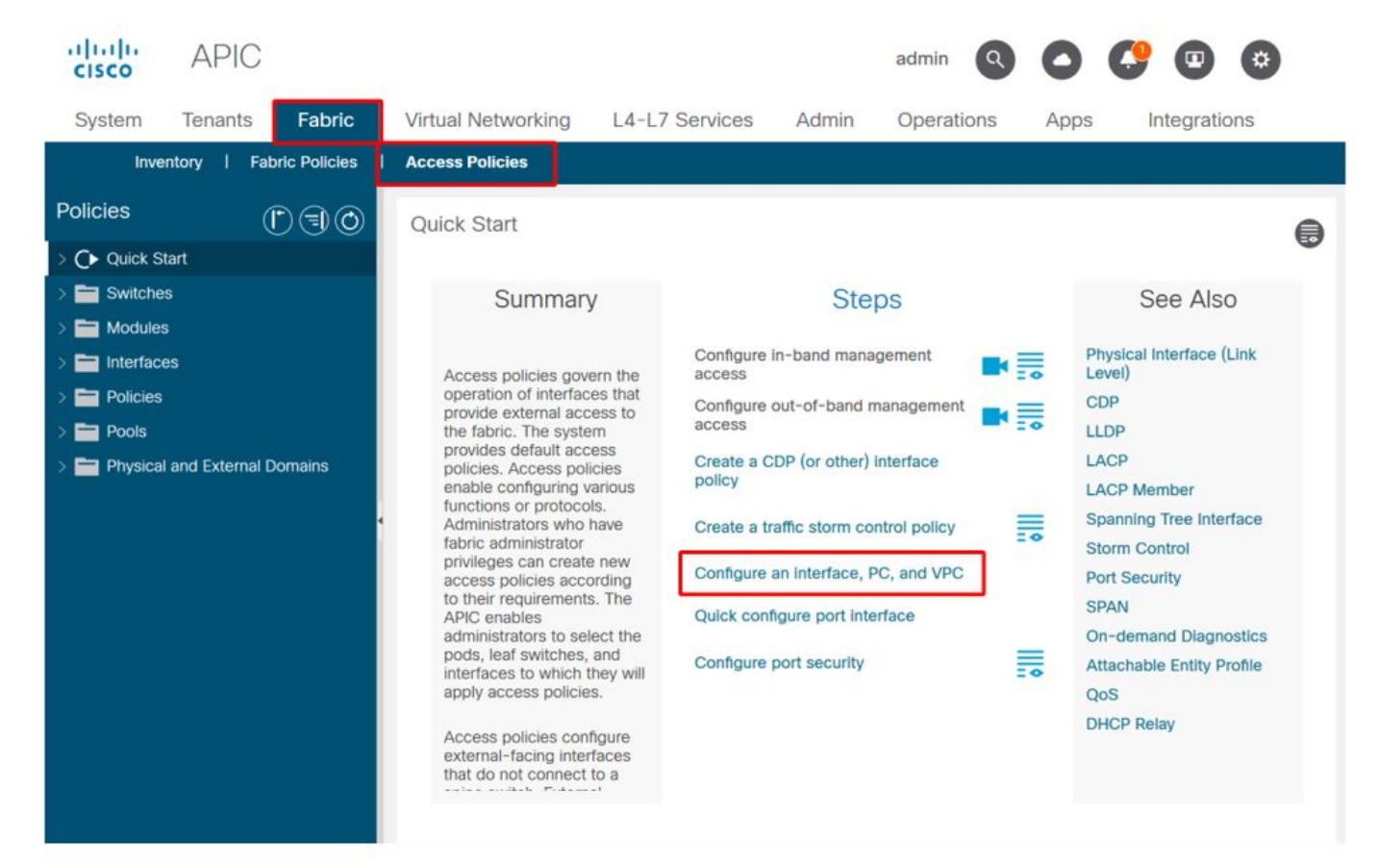

ريفوتل يئانثتسإ لكشب ديفم هنأ الإ ،مسالاب "نيوكت" هيدل جلاعملا نأ نم مغرلا ىلع تاهجاولا ىلع لوصحلل اهنيوكت بجي يتلا لوصولا تاسايس نم ديدعلل ةعمجم ضرع ةقيرط ليلقتو لعفلاب ةددحملا تاسايسلا مهفل ةدحاو ضرع ةقيرطك عيمجتلا اذه لمعيو .ةجمربم لااعف لكشب لوصولا جهنب ةقلعتملا لكاشملا لزع يف عدبلل ةبولطملا تارقنلا ددع.

تاهجاو" ضرعلا ةقيرط ىلإ ةراشإلا نكمي ،"عيرسلا ءدبلا" ضرعلا ةقيرط ليمحت دنع

.ةدوجوملا لوصولا تاسايس ديدحتل (رسيألا يولعلا ءزجلا) "اەنيوكت مت يتلا تالوحملا بسح ،ةُددِّعٰتم وأَ ةيدرف ةيفُرطَ تالوحم اما لَثَمت يَتَلاً تادلَجملا تحت تالاخدالاً جلاعملا عَمجي لوصولا جەن نيوكت.

نأب ملعلاً عم ،ةيلاتلاً جلاعملل ةشاشلاً تاطقل ضرع متي ،جلاعملاً ةميقل يحيضوت ضرعك ةينبلا طّطخمل قباس مەف يأ ەيدل سيل ئراقلا :

#### عيرسلا ءدبلا 'VPC و يصخشلا رتويبمكلاو ةهجاولا نيوكت' ل يحيضوت ضرع

#### Configure Interface, PC, and VPC

Configured Switch Interfaces

|          |            |            | +                        | Ŵ | click tab | le row to |
|----------|------------|------------|--------------------------|---|-----------|-----------|
| witches  | Interfaces | IF<br>Type | Attached Device Type     |   |           |           |
| 101      |            |            |                          |   |           |           |
| -        | 1/31       | Individ    | L3 (VLANs: 2600)         | 1 |           |           |
| -        | 1/4        | Individ    | Bare Metal (VLANs: 311-3 |   |           |           |
| -        | 1/25       | Individ    | Bare Metal (VLANs: 1111, |   |           |           |
| 103-104  |            |            |                          |   |           |           |
| -        | 1/10       | VPC        | Bare Metal (VLANs: 100-3 |   |           |           |
| -        | 1/6        | VPC        | Bare Metal (VLANs: 1590  |   |           |           |
| -        | 1/7        | VPC        | Bare Metal (VLANs: 1590  |   |           |           |
| -        |            | VPC        | Bare Metal (VLANs: 100-3 |   |           |           |
|          | 1/17       | VPC        | Bare Metal (VLANs: 700-7 |   |           |           |
| 103      |            |            |                          |   |           |           |
|          | 1/4        | Individ    | L3 (VLANs: 3100,603,640, |   |           |           |
| =103,104 |            |            |                          |   |           |           |

VPC Switch Pairs

|               |          | -        | - 11 |
|---------------|----------|----------|------|
| VPC Domain Id | Switch 1 | Switch 2 |      |
| 34            | 103      | 104      |      |
| 58            | 105      | 108      |      |
| 67            | 107      | 106      |      |
| 212           | 2101     | 2102     |      |

جاوزأ" ءزجلا رەظي .لوصولا جەن تانېيعت "اەنيوكت مت يتلا تالوحملا تاەجاو" ءزجلا رەظي ِّةَلَمَتَكَمَلَّاً VPC ةَيامَح ةَعومجَمَ تَافيرِعَتَ "VPC تَالَوحَمَ

اهقاقتشا نكمي يتلاا ةلمتكملا لوصولا جهن تافيرعت نم ةيعرف ةعومجم هاندأ لودجلا رهظي .ەالعأ ةدراولا ةشاشلا ةطقل نم

ءدبلا ضرع ةقيرط نم اهقاقتشا نكمي يتلا ةلمتكملا لوصولا تاسايس نم ةيعرف ةعومجم ِ العا ةدراولا عيرس<u>ل</u>ا

| ةدقع<br>لىدبتل | ةەجاولا | ەنلا ةعومجم عون | لاجملا عون ج         | VLANs  |
|----------------|---------|-----------------|----------------------|--------|
| 101            | 1/31    | ايدارفإ         | (L3) ەجوم            | 2600   |
| 101            | 1/4     | ايدارفإ         | ندعم) سياف<br>(يراع  | 311-3? |
| 103-104        | 1/10    | VPC             | ندعم) سيافً<br>(يراع | 100-3? |

.ةيضارتفالا ضرعلا ةقيرطل ارظن ادمع ةلمتكم ريغ VLAN ةكبش ةدمعاً تالاخدا

جاوزأ" ضرعلا ةقيرط نم ةلمتكملا "VPC ةيامح ةعومجم" جەن قاقتشا نكمي ،لثملابو تاعومجم" نودب .(رسيألا يلفسلا ءزجلا) "(VPC) ةيضارتفالا ةزەجألاب ةصاخلا تالوحملا نيتدقع نيب VPC لاجم ددحي يذلا جەنلا وە اذە نأل VPCs ةزەجأ رشن نكمي ال ،"VPC ةيامح .نيتيفرط

ضرعل .امامت ةيئرم ريغ ةليوطلا تالخدملا نإف ،ءزجلا ميجحتل ارظن ەنأ رابتعالا يف عض مامتەالا عضوم لقحلا قوف سواملا رشؤم كيرحتب مق ،لاخدا يأل ةلماكلا ةميقلا.

#### :103-104، int 1/10 VPC لاخدإل "قفرملا زاهجلا عون" لقح قوف سواملا رشؤم رمي

#### Configure Interface, PC, and VPC

Configured Switch Interfaces

| 5                |            |            | +                         |         | Click '+' to select switches<br>click table row to edit |
|------------------|------------|------------|---------------------------|---------|---------------------------------------------------------|
| Switches         | Interfaces | IF<br>Type | Attached Device Type      |         |                                                         |
| <b>~1</b> 01     |            |            |                           | *       |                                                         |
| -                | 1/31       | Individ    | L3 (VLANs: 2600)          |         |                                                         |
|                  | 1/4        | Individ    | Bare Metal (VLANs: 311-3. |         |                                                         |
|                  | 1/25       | Individ    | Bare Metal (VLANs: 1111,  |         |                                                         |
| <b>~</b> 103-104 |            |            |                           |         |                                                         |
| -                | 1/10       | VPC        | Bare Metal (VLANs: 100-3. |         |                                                         |
| -                | 1/6        | VPC        | Bare Metal (VLANs: 1590   |         |                                                         |
| -                | 1/7        | VPC        | Bare Metal (VLANs: 1590-  | Bare Me | etal (VLANs: 100-300,900-999), L3 (VLANs:               |
| -                |            | VPC        | Bare Metal (VLANs: 100-3  | 100-300 | 0,900-999)                                              |
| -                | 1/17       | VPC        | Bare Metal (VLANs: 700-7. | 2       |                                                         |
| <b>v</b> 103     |            |            |                           |         |                                                         |
| -                | 1/4        | Individ    | L3 (VLANs: 3100,603,640,  |         |                                                         |
| <b>~</b> 103,104 |            |            |                           | -       |                                                         |

#### VPC Switch Pairs

|               |          | + 🍿      |
|---------------|----------|----------|
| VPC Domain Id | Switch 1 | Switch 2 |
| 34            | 103      | 104      |
| 58            | 105      | 108      |
| 67            | 107      | 106      |
| 212           | 2101     | 2102     |

ةيئرم ةلماكلا تالخدملا نوكت ،ةحوللا قوف سواملا كيرحتب.

سواملا ةيلمع ليصافت مادختساب ةلمتكملا لوصولا تاسايس نم ةثدحم ةيعرف ةعومجم

| ەدقع<br>لىدت | ةەجاولا | لا ةعومجم عون | لاجملا عون جەن          | VLANs               |
|--------------|---------|---------------|-------------------------|---------------------|
| 101          | 1/31    | ايدارفإ       | (L3) ەجوم               | 2600                |
| 101          | 1/4     | ايدارفإ       | ندعم) سياف<br>(یراع     | 311-320             |
| 103-104      | 1/10    | VPC           | ندعم) سُيَّافً<br>(يراع | 100-300,900-<br>999 |
| 103-104      | 1/10    | VPC           | (L3) ەجوم               | 100-300,900-<br>999 |

فاشكتسال اەمەفو ةلماكلا (VLAN) ةيرەاظلا ةيلحملا ةكبشلا تانارتقا ةظحالم نآلا نكمي اەنم ققحتلاو اەحالصاو ءاطخألا.

# اهحالصإو ءاطخألا فاشكتسأ تاهويرانيس

لصفلا نم ططخملا سفن عجار ،ةيلاتلا امحالصإو ءاطخألا فاشكتسأ تاهويرانيسل قباسلا.

لوصولا ةسايسل "ةمدقم" مسق نم ايجولوبطلا

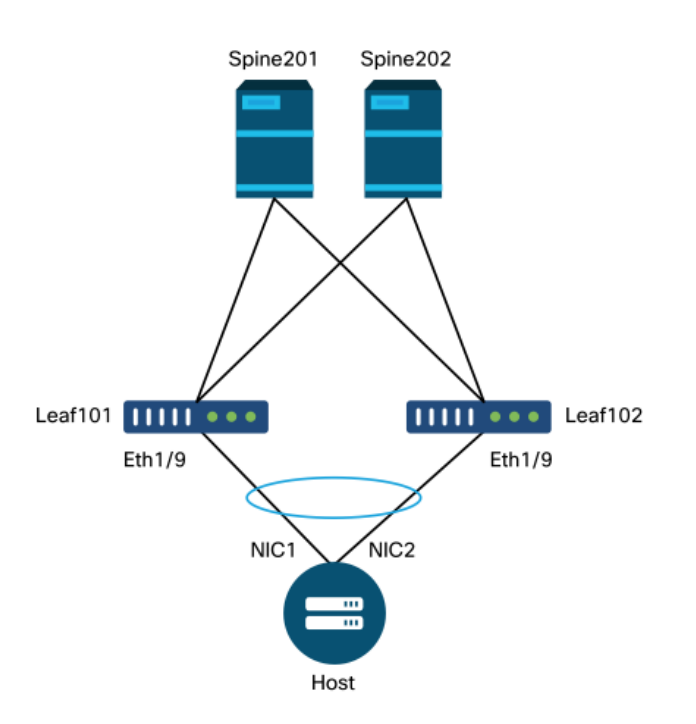

# ةكبشلا لكاشم ،حلاص ريغ راسم — F0467 أطخلاا :1 ويرانيسلا

لوصولا تاسايس دوجو نود VLAN ةكبش/ذفنم/لوحم نالعإ ءارجإ دنع أطخلا اذه أشني نوكي دق ،أطخلا اذه فصو ىلع ءانب .حيحص لكشب نيوكتلا قيبطتب حامسلل ةقباطملا دوقفم لوصولا جەن ةقالعل فلتخم رصنع كانه.

دوجو نودب VLAN 1501 trunked عم هالعأ ةدراولا VPC ةهجاول يكيتاتسإ نكاس طبر رشن دعب EPG: يلع يلاتلا أطخلا عفر متي ،ةقباطملا لوصولا ةسايس ةقالع

#### F0467 :أطخ

ةدقعل نيوكتلا لشف :ضيوفتلا أطخ **:فصولا** UNI/tn-prod1/ap-app1/epg-EPG-WEB 101 قلااسرو ،حلاص ريغ VLAN قكبش نيوكتو ،حلاص ريغ راسم نيوكت ببسب 9\_011102\_eth Bncap. ل دوجوم ريغ STP عطقم فرعم :vlan: vlan-1501-حلاص ريغ :ءاطخألاا حيحصت Encap. نأ امإ EPG ال دوجوم ريغ VLAN قكبش يلع يوتحي ال لاجملان أ وأ لاجمب نرتقم ريغ (vlan-1501 بلطتي يذلا) Port و EPG نم لكب نرتقم ،لاجم دجوي ال vlan-1501؛

ثودح ببسي نأ نكمي ام نأشب ةحضاولا تارشؤملا ضعب دجوت ،هالعأ روكذملا أطخلا فصو نم نارتقا نم ققحتلا ىلإ ةفاضإلاب ،لوصولا ةسايس تاقالع نم ققحتلل ريذحت كانه .أطخلا ب لاجملا

#### نأ حضاولا نم ،هالعأ حضوملا ويرانيسلا يف "عيرسلا ءدبلا" ضرع ةقيرط ةعجارم دنع َ اكبش ىلإ رقتفت لوصولاً ةسايسً VLAN.

#### VLAN تاكبش VPC دقتفي ثيح ةعيرسلا ةيادبلا ضرع ةقيرط VLAN تاكبش VPC المرع المارع المرع المراح

#### Configure Interface, PC, and VPC

Configured Switch Interfaces

| Switches | Interfaces | IF Type    | Attached Device Type   |  |
|----------|------------|------------|------------------------|--|
|          |            |            |                        |  |
| 101-102  |            |            | 50V 0 // AN 1001       |  |
| -        | 1/11       | Individual | ESX (VLANS: 1001-1100) |  |
|          | 1/9        | VPC        | Bare Metal             |  |
| 101      |            |            |                        |  |
| -        | 1/17       | Individual | L3 (VLANs: 901-910)    |  |
| 102      |            |            |                        |  |
| -        | 1/19       | Individual | L3 (VLANs: 901-910)    |  |
| 301-302  | 6          |            |                        |  |
| -        | 1/11       | Individual | ESX (VLANs: 1001-1100) |  |
| 301      |            |            |                        |  |
| -        | 1/17       | Individual | L3 (VLANs: 901-910)    |  |
| 302      |            |            |                        |  |
|          | 1/19       | Individual | L3 (VLANs: 901-910)    |  |
|          |            |            |                        |  |
|          |            |            |                        |  |

|               |                              | +        |  |
|---------------|------------------------------|----------|--|
| VPC Domain Id | <ul> <li>Switch 1</li> </ul> | Switch 2 |  |
| 101           | 101                          | 102      |  |

. VLAN تاكبش تافرعم يأ ىلإ عجرم دقتفي لاخدالا نأ ظحال

.'(VLANs 1500-1510)' عيرسلا ءدبلا ضرع ةقيرط رەظتس ،اەحيحصت درجمب

(1510 ىلإ 1500 نم :VLAN تاكبش) Bare Metal نآلاا VPC ارەظي ،102 ىلإ 101 نم

#### Configure Interface, PC, and VPC

Configured Switch Interfaces

| uningured S      | witch interiac | .85        |                         | Click '+' to select switches                                                                                                    |
|------------------|----------------|------------|-------------------------|----------------------------------------------------------------------------------------------------|
|                  |                |            | + 📋                     | click table row to edit                                                                                                    |
| Switches         | Interfaces     | IF Type    | Attached Device Type    |                                                                                                    |
| <b>v 1</b> 01-1. |                |            |                         |                                                                                                    |
| -                | 1/11           | Individual | ESX (VLANs: 1001-1100)  | 0         0         0         0         0         0         0         0         0         0         0         0         0         0         0         0         0         0         0         0         0         0         0         0         0         0         0         0         0         0         0         0         0         0         0         0         0         0         0         0         0         0         0         0         0         0         0         0         0         0         0         0         0         0         0         0         0         0         0         0         0         0         0         0         0         0         0         0         0         0         0         0         0         0         0         0         0         0         0         0         0         0         0         0         0         0         0         0         0         0         0         0         0         0         0         0         0         0         0         0         0         0         0         0         0         0         0 |
|                  | 1/9            | VPC        | Bare Metal (VLANs: 1500 | <u> </u>                                                                                                    |
| <b>~ =</b> 101   |                |            | Bare Metal (VLA         | Ns: 1500-1510)                                                                                                    |
|                  | 1/17           | Individual | L3 (VLANs: 901-910)     |                                                                                                    |
| <b>V 1</b> 02    |                |            |                         |                                                                                                    |
| -                | 1/19           | Individual | L3 (VLANs: 901-910)     |                                                                                                    |
| <b>×</b> 301-3.  |                |            |                         |                                                                                                    |
| -                | 1/11           | Individual | ESX (VLANs: 1001-1100)  |                                                                                                    |
| <b>301</b>       |                |            |                         |                                                                                                    |
| -                | 1/17           | Individual | L3 (VLANs: 901-910)     |                                                                                                    |
| ✓ ■ 302          |                |            |                         |                                                                                                    |
| -                | 1/19           | Individual | L3 (VLANs: 901-910)     |                                                                                                    |
| _                |                |            |                         |                                                                                                    |
|                  |                |            |                         |                                                                                                    |
| C Switch F       | Pairs          |            |                         |                                                                                                    |
|                  |                |            | + 🏦                     |                                                                                                    |
| VPC Doma         | in Id 🔺        | Switch 1   | Switch 2                |                                                                                                    |
| 101              | 10             | 01         | 102                     |                                                                                                    |

:F0467 أطخلل يلاتال ثدحملا فصولا عم ادوجوم EPG أطخ لازي ال ،كلذ عمو

#### F0467 :أطخ

UNI/tn-prod1/ap-App1/epg-EPG-WEB 101 ةدقعل نيوكتلا لشف :ضيوفتلا أطخ **:فصولا** ريغ راسم :ءاطخألا حيحصت ةلاسر ،حيحصلا ريغ راسملا نيوكت ببسب 102\_eth1\_102 بلطتي ،Port و EPG نم لكب نرتقم ،لاجم دجوي ال :vlan-150 :حلاص

ب ةطبترم تالاجم دوجو مدع ىلع روثعلل EPG لاجم تانارتقا نم ققحت ،ەالعأ ثدحملا أطخلا عم EPG.

لاجملا تانارتقا دقتفي ەنكلو ،ةتباث ذفانم نارتقا ەيدل EPG-Web

| cisco         | APIC                    |                     |                |             |          |        |        |          |                          | ad                     | min                  | ۹ 9            | 9 (           |              | ¢                       |
|---------------|-------------------------|---------------------|----------------|-------------|----------|--------|--------|----------|--------------------------|------------------------|----------------------|----------------|---------------|--------------|-------------------------|
| System        | Tenants                 | Fabric              | Virtual Net    | tworking    | L4-L7 Se | rvices | Adr    | nin C    | Operatio                 | Ins                    | Apps                 | Inte           | gration       | S            |                         |
| ALL TENANTS   | 6   Add Ten             | ant   Tenar         | nt Search: nar | me or descr | 1        | common | n j P  | rod1 ( n | ngmt                     | TECAC                  | 12540                | infra          |               |              |                         |
| Prod1         |                         |                     | C              | 00          | Domain   | s (VMs | and B  | are-Met  | als)                     |                        |                      |                |               |              | 00                      |
| > C Quick Sta | art                     |                     |                | Î           |          |        |        |          |                          |                        |                      |                | (             | 0 ±          | ***                     |
|               | cation Profiles         |                     |                |             | ▲ Dom    | Туре   | Deploy | y Resolu | Allow<br>Micro-<br>Segme | Primar<br>VLAN         | Port<br>Encap        | Switch<br>Mode | Encap<br>Mode | Cos<br>Value | Enhand<br>Lag<br>Policy |
| ~ <b>1</b>    | Application EP          | Gs                  |                |             |          |        |        | Sel      | No items<br>lect Actions | have been<br>to create | found.<br>a new item | ۱.             |               |              |                         |
|               | Domains                 | s (VMs and Ba       | re-Metals)     |             |          |        |        |          |                          |                        |                      |                |               |              |                         |
|               | EPG Mer                 | mbers               |                |             |          |        |        |          |                          |                        |                      |                |               |              |                         |
|               | V 📰 Static Po<br>F Pod- | orts<br>1/Node-101- | 102/101_102_   | _eth1_9     |          |        |        |          |                          |                        |                      |                |               |              |                         |
|               | Static Le               | eafs                |                |             |          |        |        |          |                          |                        |                      |                |               |              |                         |
|               | > Fibre Ch              | iannel (Paths)      |                |             |          |        |        |          |                          |                        |                      |                |               |              |                         |
|               | Static Er               | ndpoint             |                |             |          |        |        |          |                          |                        |                      |                |               |              |                         |
|               | > 🚞 Subnets             |                     |                |             |          |        |        |          |                          |                        |                      |                |               |              |                         |
|               | 🚞 L4-L7 V               | irtual IPs          |                |             |          |        |        |          |                          |                        |                      |                |               |              |                         |
|               | 🔚 L4-L7 IF              | P Address Poo       |                |             |          |        |        |          |                          |                        |                      |                |               |              |                         |

.ىرخأ ءاطخأ ةيأ عفر متي ال ،EPG ب VLAN 1501 ةكبش ىلع يوتحي يذلا لاجملا نارتقإ درجمب

### فلم وأ تباثلا EPG ذفنم ىلع رشنلل راسمك VPC ديدحت رذعت :2 ويرانيسلا ةەجاو فيرعت (SVI)

نراق يقطنم L3Out وأ ءانيم يكيتاتسإ نكاس EPG ىلع راسمك VPC لكشي نأ لواحي امنيب رفوتي رايخك ضرعي ال ترشن نوكي نأ صاخ VPC لا ،لخدم SVI فيصوت.

:نيبلص نابلطتم كانه ،VPC ل تباث طبر رشن ةلواحم دنع

- تالوحملا جوزل (VPC) دروملا ةئف فرعمب ةصاخلا ةحيرصلا ةيامحلا ةعومجم فيرعت بجي .1 .ةينعملا ةيفرطلا
- 2. لماكلا لوصولا جەن نييعت دىدىت بجي.

ال نإ .هالعأ حضوم وه امك "عيرسلا ءدبلا" ضرع ةقيرط نم نيطرشلا الك نم ققحتلا نكمي نكاس رسيأ طباورل رفوتي رايخك ةطاسبب رهظي نل VPC لا ،لماك امهنم يأ نوكي يكيتاتسإ

#### يف لعفلاب مدختسملا ةينبلا نيمضت — F0467 أطخلاا :3 ويرانيسلا رخآ EPG لوكوتورب

فرعم مادختسإ نكمي هنأ ينعي اذه .ماع قاطن VLAN تاكبشل نوكي ،يضارتفا لكشب مادختسإ ةداعإل ةلواحم يأ يدؤتس .نيعم يفرط لوحم ىلع طقف دحاو EPG ل ددحم VLAN ةكبش يلاتلا أطخلا ثودح ىلإ نيعم يفرط لوحم لخاد ةددعتم EPG طاقن ىلع اهسفن VLAN ةكبش:

#### F0467 :**أط**خ

نيوكتال لشف **:فصولا u**ni/tn-prod1/ap-app1/epg-EPG-BusinessApp 102 101\_102\_eth1\_8 ببسب Encap يف لعفال مدختسمل Encap ببسب encap-in-use لعفال ديق Encap :لعفال عالي ديق Encap :لع رابتعإ وهو لمعي نيوكتلا اذه لعجل رخآ رايخ كانه ،ةفلتخم VLAN ةكبش ديدحت فالخب ىلع تنيع نوكي نأ VLANs ل لاجم اذه حمسي ."ذفنملل يلحملا" VLAN ةكبش قاطن مادختسا ربع ،EPGs فلتخم ل تلمعتسا تنك عيطتسي VLAN-1501 نأ ينعي وه كلذل نراق لك ساسأ .ةقرو هسفن لا ىلع ،نراق ددعتي

لالخ نم اديدحت) تاسايس ةعومجم ساسأ ىلع مطبر متي "Port Local" قاطن نأ نم مغرلاا ىلع قرولا ىوتسم ىلع ەقىبطت متي ەنإف ،(12 ةسايس.

| AF ل (UD) ەيمۈسرلا مدختسملا ەەجاو لخاد "VLAN قاطن" دادغן رييغتل غۇوم | (GUI) ةيموسرلا مدختسملا ةمجاو لخاد "VLAN قاطن | GUI) J APIC |
|----------------------------------------------------------------------|-----------------------------------------------|-------------|
|----------------------------------------------------------------------|-----------------------------------------------|-------------|

| cisco APIC                                                                                                    | admin 🝳 😍 😰 🙃                                                                                                 |
|----------------------------------------------------------------------------------------------------|----------------------------------------------------------------------------------------------------|
| System Tenants Fabric                                                                                                    | Virtual Networking L4-L7 Services Admin Operations Apps Integrations                                          |
| Inventory   Fabric Policies                                                                                                    | Access Policies                                                                                               |
| Policies                                                                                                    | Create L2 Interface Policy                                                                                    |
| Interface     Interface     Ink Level                                                                                                    | Name: MyL2Policy Description: optional                                                                        |
| Priority Flow Control     Fibre Channel Interface     Enc.                                                                                                    | QinQ: corePort disabled doubleQtagPort edgePort                                                               |
| CDP Interface     DDP Interface     DDP Interface                                                                                                    | Reflective Relay (802.1Qbg):     disabled     enabled       VLAN Scope:     Global scope     Port Local scope |
| > 🖬 NetFlow<br>> 🚞 Port Channel                                                                                                    |                                                                                                    |
| S    Port Channel Member     S    Spanning Tree Interface     Same Control                                                                                                    |                                                                                                    |
| Som Control     Second Control     Second Cont | Cancel Submit                                                                                                 |
| > 🚔 CoPP Interface                                                                                                    | Page 1 Of 1 Objects Per Page: 15 V Displaying Objects 1 - 1 Of 1                                              |
| 🗧 default                                                                                                    |                                                                                                    |

تاكبش نيوكت ليلد" عجار ،"يلحملا ذفنملا" VLAN ةكبش قاطن نيوكت ذيفنت لبق APIC تالحل ةلوبقم ميمصتلا دويقو هتادييقت نأ نامضل Cisco.com ىلع "2 ةقبطلا ةبولطملا ميماصتلاو مادختسالا.

## ةصاخلا تاراشإلا

### مادختسالا راهظإ

يف تانئاكلا مظعم ىلع رز رفوتي ،تاسايسلا ىل لوصولل ددحم ريغ ەنأ نم مغرلا ىلع رزلا اذه موقي ."مادختسالا راهظإ" ب انونعم نوكي يتلا (GUI) ةيموسرلا مدختسملا ةهجاو ةقالع اهل يتلا ةيفرطلا تاهجاول/دقعلا ديدحتل ددحملا نئاكلا ىلع دوجوم جەن ثحب ءارجإب لوصحلا ىل قفاضإلاب ماعلا ثحبلا ويرانيس نم لكل اديفم اذه نوكي نأ نكمي .ەب ةرشابم ىتح مادختسالا ديق ةنيعم ةسايس وأ نئاك ناك اذا امل مەف ىلع

اذهو .نيتفلتخم نيتهجاو لبق نم ةددحملا AEP مادختسإ متي ،هاندأ ةشاشلا ةطقل يف ىلع رشابم ريثأت هل نوكيس ةمدقتملا ةقاطلا ةسايس ىلع ليدعت ءارجإ نأ انمض ينعي .ةطبترملا تاهجاولا

| cisco APIC                                  |                                      |                        |                                                                 | admin                         | 0 0            | <b>()</b>          | 0                |
|---------------------------------------------|--------------------------------------|------------------------|-----------------------------------------------------------------|-------------------------------|----------------|--------------------|------------------|
| System Tenants Fabric Virtual Networking    | L4-L7 Services Admin Operation       | ns Apps In             | tegrations                                                      |                               |                |                    |                  |
| Inventory   Fabric Policies Access Policies |                                      |                        |                                                                 |                               |                |                    |                  |
| Policies (D) (E) (C)                        | Attachable Access Entity Profile - a | ер                     |                                                                 |                               |                |                    | 00               |
| C Quick Start                               |                                      |                        |                                                                 | Policy                        | Operational    | Coulto             | History          |
| > 🚍 Switches                                |                                      |                        |                                                                 | Policy                        | Operational    | Feuro              | ristory          |
| > Modules                                   |                                      |                        |                                                                 |                               |                | Ó                  | ± %-             |
| > interfaces                                | Policy Usage Information             |                        |                                                                 | 88                            |                |                    | Â                |
| > E Switch                                  |                                      |                        |                                                                 |                               |                |                    |                  |
| > 🖿 Interface                               | i These tables show the nodes        | where this policy is u | sed and other policies that use                                 | this policy. If you modify    |                |                    |                  |
| V 🚍 Global                                  | or delete this policy, it will affe  | ect the nodes and pol  | icies shown in the tables.                                      |                               |                |                    | - 11             |
| Attachable Access Entity Profiles           | Nodes using this policy              |                        | Policies using this policy                                      |                               |                |                    | +                |
| Pod2_aep                                    | Choose Lissue: Instantes             |                        | Policies using this policy                                      | T                             |                |                    | - 11             |
| E VMware                                    | Node Id     Name                     | Percurren              | 101 102 eth1 9                                                  | PC/VPC Interface Policy Group | 10             |                    | - 11             |
| 🗉 aep                                       | 101 S1P1-Leaf101                     | Click to Show Detai    |                                                                 |                               |                |                    |                  |
| 🖻 default                                   | 102 S1P1-Leaf102                     | Click to Show Detai    |                                                                 |                               |                |                    |                  |
| multipodL3Out_EntityProfile                 |                                      |                        |                                                                 |                               |                |                    |                  |
| > Coss                                      |                                      |                        |                                                                 |                               |                |                    |                  |
| DHCP Instance Policy default                |                                      |                        |                                                                 |                               |                |                    |                  |
| Firror Disabled Recovery Policy             |                                      | -                      |                                                                 |                               |                |                    | _                |
| > 🖿 Monitoring                              |                                      |                        |                                                                 |                               |                |                    |                  |
| > 🧮 Troubleshooting                         |                                      |                        | Change Deployme                                                 | ent Settings Close            |                |                    |                  |
| > Pools                                     |                                      |                        |                                                                 |                               |                | 1                  | ÷ +              |
| Physical and External Domains               | Application EPGs                     |                        |                                                                 | Encap Prima                   | ary Encap      | Mode               |                  |
|                                             |                                      |                        | No items have been found.<br>Select Actions to create a new ite |                               |                |                    | *                |
|                                             |                                      |                        |                                                                 | Show                          | Usage          |                    |                  |
| Last Login Time: 2019-10-03702:30 UTC+00.00 |                                      |                        |                                                                 |                               | Current System | n Time: 2019-10-03 | T02:32 UTC+00:00 |

#### ةلخادتملا VLAN تاعمجت

ةددعتم تالاجم يف اهسفن VLAN تاكبش نيوكت بنجت ،قباسلا مسقلاا يف انركذ امك متي لاجم لك نأ نامضل صاخلا رذحلا يخوت متي مل ام (لاثملا ليبس ىلع ،يدام لباقم VMM) تنك عيطتسي لاجم الك نأ ةظحل .ةيفرطلا تالوجملا نم ةديرف ةعومجم ىلع طقف هقيبطت عيطتسي VXLAN يساسأ نأ ةصرف كانه ،ىطعم VLAN ل حاتفم ةقرو هسفن لاا ىلع تللح اذه .رادصإ براقت STP ىل الثم تداق عيطتسي يأ (reload فيظن وأ) نيسرت دعب تريغ تنك يف اهمادختسا متي (base' قمسلا) لاجم لكل قديرف قيمقر قميق دوجول قجيتن وه كولسلا

#### VXLAN VNID = base + (encap — نم\_encap)

لباقم moquery ليغشت نكمي ،ةنيعم ةقرو ىلإ امعفد متي يتلا تالاجملا نم ققحتلل ةئفلا (stpAllocEncapBlkDef: ةئفلا

leaf# moquery -c stpAllocEncapBlkDef

```
# stp.AllocEncapBlkDef
encapBlk : uni/infra/vlanns-[physvlans]-dynamic/from-[vlan-1500]-to-[vlan-1510]
base : 8492
dn : allocencap-[uni/infra]/encapnsdef-[uni/infra/vlanns-[physvlans]-
```

dynamic]/allocencapblkdef-[uni/infra/vlanns-[physvlans]-dynamic/from-[vlan-1500]-to-[vlan-1510]]
from : vlan-1500
to : vlan-1510

ةيلاتلا لوصولا ةسايس تافيرعت زيم ،جارخإلا اذه نم:

- حيرص لكشب VLANs فرعي VLANs نم ةلتك عم جمربم VLAN عمجت كانه VLANs حيرص لكشب VLAN فرعي VLAN نم ةلتك عم
- . 'PhysVLANs' ىمسي لاجمب ةطبترم VLAN تاكبش نم ةلتكلا اذه •
- . .8492 يه VXLAN باسح يف ةمدختسملا ةيساسألاا ةميقلا •
- اسح نوكيس VLAN-1501) +8492+ (1501-1500) = 8493 ل جتانلا VXLAN باسح نوكيس ةىنبلا قلسبك.

:يلاتال رمألا مادختساب (8493 ،لاثملا اذه يف) جتانلا VXLAN فرعم نم ققحتال نكمي

| <pre>leaf# show system internal epm vlan all</pre> |    |           |                                        |                 |        |         |                   |   |  |  |
|----------------------------------------------------|----|-----------|----------------------------------------|-----------------|--------|---------|-------------------|---|--|--|
| VLAN                                               | ID | Туре      | Access Encap<br>(Type Value)           | Fabric<br>Encap | H/W id | BD VLAN | Endpoint<br>Count | - |  |  |
| 13                                                 |    | Tenant BD | NONE                                   | 0 16121790      | 18     | 13      | 0                 | - |  |  |
| ⊥4                                                 | 2  | FD vlan   | ~~~~~~~~~~~~~~~~~~~~~~~~~~~~~~~~~~~~~~ | 1501 8493       | 19     | 13      | U                 |   |  |  |

وأ نيسحت ،ةقرو هسفن لا ىلإ عفد لصحي نا VLAN-1501 يوتحي رخآ ةكرب VLAN يأ كانه نإ فلتخم ءانب كلذ دعبو) ديرف ةيساسأ ةميق عازتنا ايلامتحا عيطتسي فيظن ليمحت ةداعإ Encap ملتسي نا عقوتملا نم يأ ةقرو رخآ ىلإ وه فقوتي نا BPDUs ببسيس يأ (Encap يا كلع VLAN-1501.

ةمجرتاا مذه لوح

تمجرت Cisco تايان تايانق تال نم قعومجم مادختساب دنتسمل اذه Cisco تمجرت ملاعل العامي عيمج يف نيم دختسمل لمعد يوتحم ميدقت لقيرشبل و امك ققيقد نوكت نل قيل قمجرت لضفاً نأ قظعالم يجرُي .قصاخل امهتغلب Cisco ياخت .فرتحم مجرتم اممدقي يتل القيفارت عال قمجرت اعم ل احل اوه يل إ أم اد عوجرل اب يصوُتو تامجرت الاذة ققد نع اهتي لوئسم Systems الما يا إ أم الا عنه يل الان الانتيام الال الانتيال الانت الما